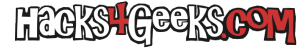

Si seguiste el hack sobre como agregar Kali a Windows, te interesará agregarle el escritorio mate-desktop para poder conectarte a Kali mediante la app de escritorio remoto de Windows 10.

Lo primero es iniciar la cli de Kali en Windows y ejecutar los siguientes comandos:

sudo apt-get update
sudo apt-get -y install mate-desktop-environment
sudo apt-get -y install xrdp

Te pedirá que indiques la distribución del teclado. Indícale spanish las dos veces.

Al acabar la instalación del entorno de escritorio, ejecuta:

```
sudo systemctl enable xrdp
sudo service xrdp start
```

Listo. Ya podrías conectarte al entorno de escritorio mediante la app de escritorio remoto de Windows 10. Simplemente abre la app e indícale la IP que tiene asignada Kali.

Para ver esa IP abre la cli de Kali y ejecuta:

hostname -I

Eso es todo!